- 1. Login to <a href="https://wwimsngn.cummins.com/identity/faces/home">https://wwimsngn.cummins.com/identity/faces/home</a>
- 2. On the Home page, Select 'Access Request'.

| WWIMS Next Genera                                                  | ation  |
|--------------------------------------------------------------------|--------|
| Home                                                               |        |
| Access Request<br>Request access for yourself<br>or direct reports | C<br>F |

3. Search for COLS under Application Access & Click on Add to Cart

| Home   | Acces | s Request ×            |                    |   |               |
|--------|-------|------------------------|--------------------|---|---------------|
| Role A | ccess | Application Access     |                    |   |               |
|        |       | Select User            |                    |   |               |
|        | ۲     | MySelf 🔘 Others        |                    |   |               |
|        | Jen   | nifer L Meier          |                    |   |               |
|        | Sele  | ect Application        |                    |   |               |
|        | CC    | LS                     | Search             |   |               |
|        | Ар    | plication Display Name | •                  |   |               |
|        |       | Cummins Online S       | pecification(COLS) | 0 | 🕂 Add To Cart |

4. Search for whichever role you need (example: Structure Owner) and provide justification. Click on Add Role

| Add App Roles Existing App Roles |   |                                                             |
|----------------------------------|---|-------------------------------------------------------------|
| Structure Owner                  |   | Search                                                      |
| Application Roles                |   | Role Justification                                          |
| Structure Owner                  | 0 | Application engineer for customer account, create structure |

5. Click on Continue

## Cart Items

| # | Selected Entity Name               |          |  |  |  |
|---|------------------------------------|----------|--|--|--|
| 1 | Structure Owner                    | 💥 Remove |  |  |  |
| 2 | Cummins Online Specification(COLS) |          |  |  |  |
|   |                                    | Continue |  |  |  |

## 6. Click Submit

| Home                                           | Access Request ×                   |                                                                                                    |      |
|------------------------------------------------|------------------------------------|----------------------------------------------------------------------------------------------------|------|
| Cart Details<br>Selected User Jennifer L Meler |                                    | Cancel Add Application Submit Dr   Request Request Justification Jun 13,2024 12:17:03 Ph   Justification Date Date |      |
| <b>A</b> 0                                     | Cart Items                         |                                                                                                    |      |
| #                                              | Selected Entity Name               | Role Justification                                                                                                 |      |
| 1                                              | Cummins Online Specification(COLS) |                                                                                                    | Edit |
| 2                                              | Structure Owner                    | Application engineer for customer account, create structure                                                        |      |

- 7. Once the request is submitted it will go for
  - a. Manager Approval (your direct manager)
  - b. Application Owner Approval
  - c. Role Owner